埼玉県立大学情報センター 2019.07 改定

# 文献入手ガイド

リンクリゾルバ・ILL 活用法

# ◆文献を特定できている方向け

当リーフレット「文献入手ガイド」は、データベースや参考文献など で、読みたい論文などが既に特定できており、その内容を入手し たい方のためのガイドである。

文献を探すことを目的とした方は、配布リーフレット「OPAC の使い方」「医中誌」「メディカルオンライン」などを参照すること。

# contents

| 1 | 文献入手フローチャート       | 3 |
|---|-------------------|---|
| 2 | 検索結果を利用する         | 4 |
| 3 | リンクリゾルバを活用する      | 5 |
| 4 | ILL を利用する前に       | 7 |
| 5 | ILL:文献複写を申し込む     | 8 |
| 6 | ILL:現物貸借を申し込む1    | 1 |
| 7 | ILL:利用のコツ12       | 2 |
| 8 | 複写可能な範囲(著作権について)1 | 3 |

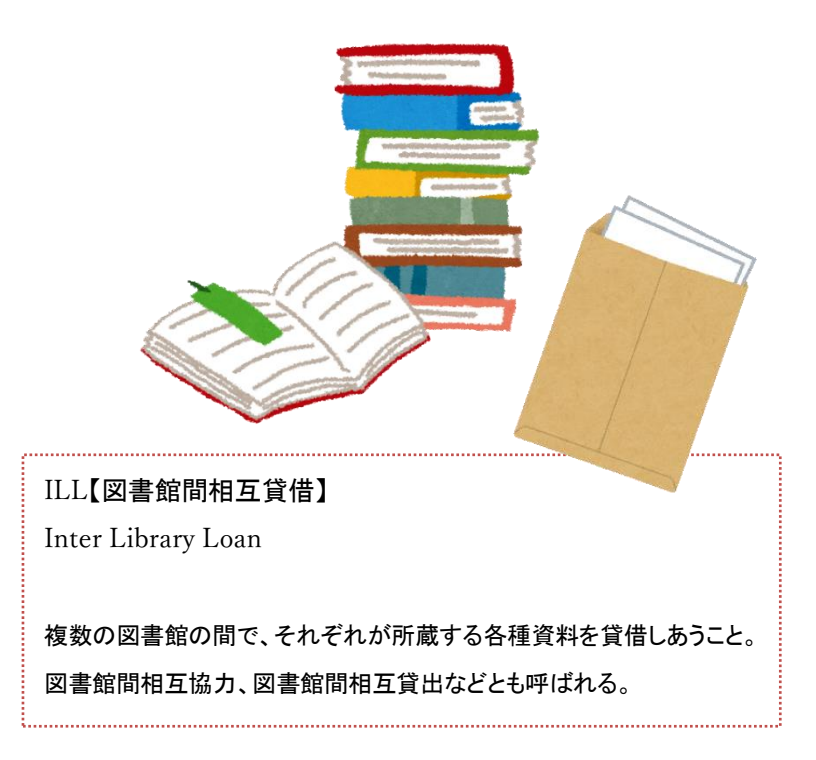

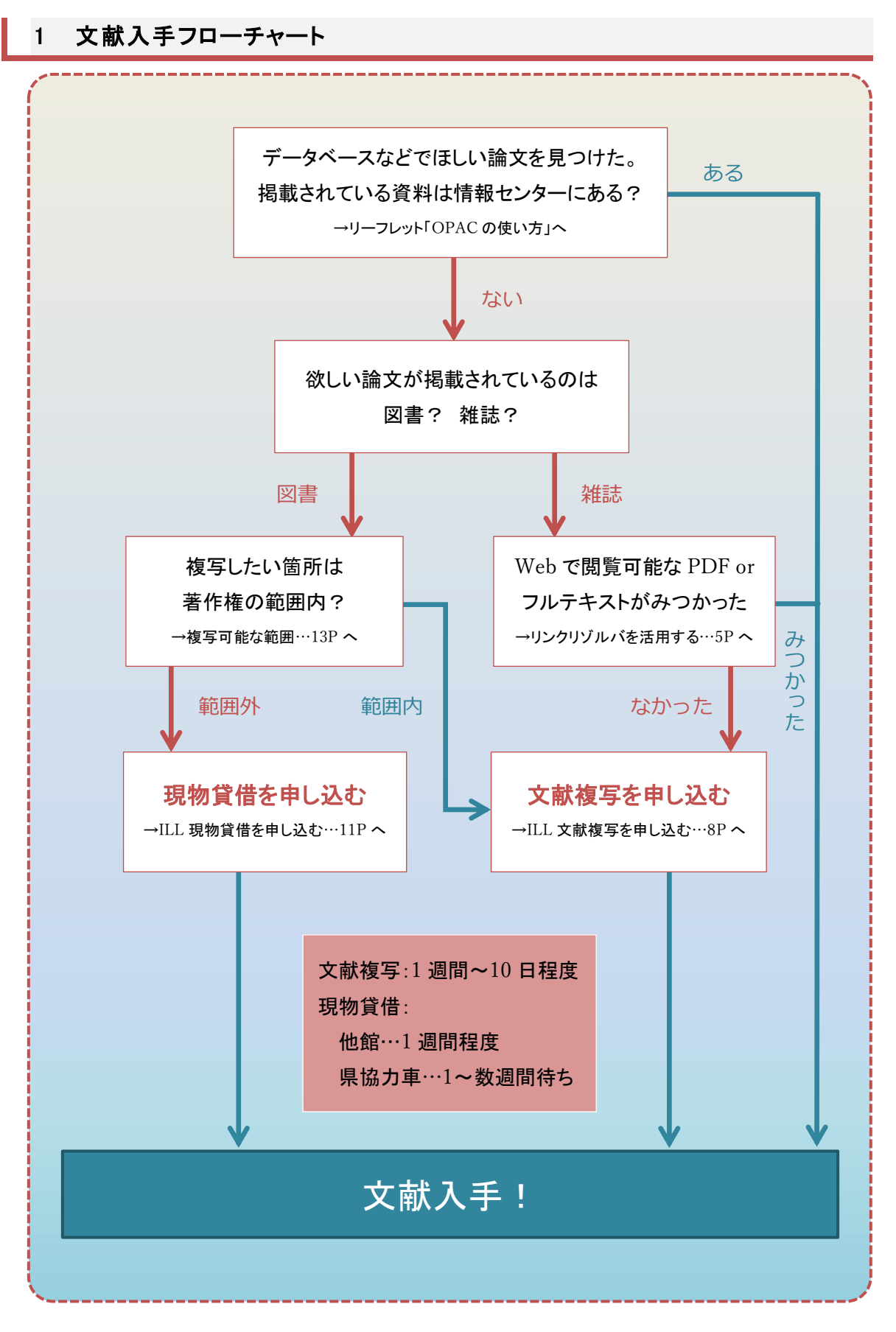

## 2 検索結果を利用する

論文をデータベース等で検索、特定した際、アイコン類に PDF や**全文あり**のものがあれば、リンク先で全文公開されている場合がある(学内からのみ閲覧可能なものもあり)。

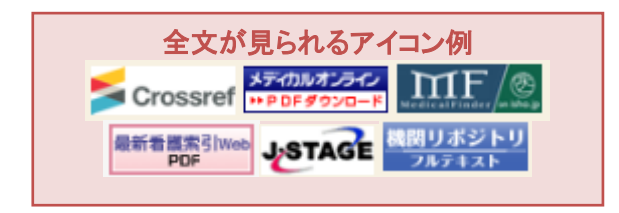

契約誌以外で ID・パスワードを要求された場合は有料となるため、利用できない。

当館所蔵なし、リンクリゾルバ(次項)でも入手できる論文がなかった場合、他館から文献取り 寄せになる。

★検索結果例 : 医中誌

| 4 | 2015218262                                                 |  |  |  |  |  |  |  |
|---|------------------------------------------------------------|--|--|--|--|--|--|--|
|   | 試験紙法によるpH測定における非イオン性界面活性剤の影響(原著論文)                         |  |  |  |  |  |  |  |
|   | Author: <u>鈴木                                    </u>      |  |  |  |  |  |  |  |
|   | ●抄録を見る                                                     |  |  |  |  |  |  |  |
|   | ◎ 埼玉県立大学<br>EInG ETIL CXXI CINII Desterry<br>HPDF # 20/0-F |  |  |  |  |  |  |  |

各アイコンをたどると、自館所蔵あり、契約誌のメディカルオンラインで閲覧可能 PDF あり、J-STAGE で無料 PDF があること がわかる。すぐに閲覧できる例。

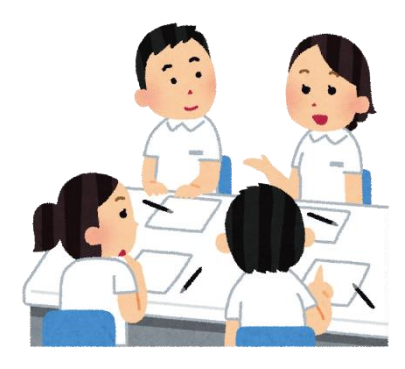

#### 3 リンクリゾルバを活用する

#### 【リンクリゾルバとは?】

文献データベース(医中誌、PubMed等)の検索結果から、文献のフルテキストへ案内してくれるサービスである。

「電子ジャーナル」「所蔵情報」「アドバンス検索」への直リンクがあり、活用すればより効率よく 論文を集めることが可能。

また、自館で蔵書がなく、Web上で利用できるフルテキストもなかった場合、検索結果からリンクリゾルバ経由で「文献複写依頼」をすれば、いくつかの入力項目が自動入力された状態から申込ができて便利。※オンライン申込は私費のみ。

#### 【データベースからの利用方法】

学内ネットワークからデータベースにログインし、文献を検索して、欲しい文献が見つかったら、 埼玉県立大学 Find Full Text や SFX (CiNii)のアイコンをクリックする。

 ・埼玉県立大学

 Find Full Text
 ・リンク

リンクリゾルバアイコン

## 【リンクリゾルバ画面】

#### 基本情報:電子ジャーナル、所蔵情報、文献取り寄せへのリンク。

| Saltama Prefectural University                                                                                                    | 言語 日本語 🗸                                                     |
|----------------------------------------------------------------------------------------------------|--------------------------------------------------------------|
| <ul> <li>(文タイトル: 試験紙法によるpH測定における非イオン性界面活性剤の影響</li> <li>(た) たっていたいので、</li> <li>(た) たっていたいので、</li> <li>(た) たったいので、</li> <li>(た) たったいので、</li> <l< th=""><th>12. 122</th></l<></ul>                                                                                                    | 12. 122                                                      |
| ★: ▷子校旦 [U313-0009] 加小,限心 牛.2013 含.04 号.2 員.103-105                                                                                                    |                                                              |
|                                                                                                    | 電子ジャーナルリストへ戻る                                                |
| 基本情報 アトバシス検索                                                                                                    |                                                              |
| 子ジャーナル                                                                                                    |                                                              |
| R0 shipe                                                                                                    |                                                              |
| Actical Online Libraryでフルテキストを見る                                                                                                    |                                                              |
| 手: 2015 巻: 64 号: 2 開始ページ: 163 60 👝                                                                                                    |                                                              |
| 利用可能期間:: 1995年 44巻 1号 to present                                                                                                    |                                                              |
|                                                                                                    | フルテキフトへ                                                      |
| 無料記                                                                                                    |                                                              |
| -STAGE Freeでフルテキストを見る                                                                                                    |                                                              |
| F: 2015 巻: 64 号: 2 開始ページ: 163 60 ●                                                                                                    |                                                              |
| 利用可能期間: 2014年 63巻 1号 - 2018年 67巻 5号                                                                                                    |                                                              |
|                                                                                                    |                                                              |
| は住宅                                                                                                    |                                                              |
| 藏情報                                                                                                    |                                                              |
| 蔵情報<br><u>新正見立大学 OPAC</u> で所蔵を確認する <u>60</u>                                                                                                    |                                                              |
| 蔵情報<br>新王県立大学 OPACで所蔵を確認する                                                                                                    |                                                              |
| 載情報<br>新正見立大学 OPACで所蔵を確認する  の<br>1]医学検査:日本臨床衛生検査技研会誌/The Japanese journal of medical technology<br>所蔵巻号<br>時成巻号<br>時に記号<br>所成年 受入継続<br>04/111110-44-44/0120140-65                                                                                                    |                                                              |
| 就情報 新王県立大学 OPACで所蔵を確認する                                                                                                    |                                                              |
| 就情報                田県立大学 OPACで所蔵を確認する             の             日本規序衛生検査状態である             の             日本規序衛生検査状態である             の             日本規序衛生検査状態である             の             ア                                                                                                    | 所藏年受入继続                                                      |
| 読情報   計画(文学 OPACで所成を確認する の)   1]医学検査:日本(部本後直技時気法/The Japanese journal of medical technology<br>所成零号 請求記号 所在 所成年 受入継続<br>00,41(1-11),42-44,48(4-12),49-65 保存書用/確認1991-2016   2]医学検査   所裁零号   請求記号   所裁零号   請求記号   所裁零号   調求記号   所裁零号   お記書   が試書号   お記書   が試書号   (xaliable from 2014 volume: 63 issue: 1 unbil 2018 volume: 67 issue: 5                                                                                                    | 所裁年受入難続                                                      |
| 総括4   新工具立大学 OPACで所蔵を建設する   1]医学検査:日本職体衛生検査技研会誌/The Japanese journal of medical technology   所蔵参考   新成を考   所成   (保守書庫/雑誌1991-2016    2)医学検査   所成巻号   所成巻号   新成巻号   新成巻号   新成差号   所在   方成   方式   5)   7)   7)   7)   7)   7)   7)   7)   7)   7)   7)   7)   7)   7)   7)   7)   7)   7)   7)   7)   7)   7)   7)   7)   7)   7)   7)   7)   7)   7)   7)   7)   7)   7)   7)   7)   7)   7)   7)   7)   7)   7)   7)   7)   7)   7)   7)   7)   7)   7)   7)   7)   7)   7)   7)   7)   7)   7)   7)   7)   7)   7)   7)   7)   7)   7)   7)   7)   7)   7)   7)   7)   7)   7)   7)   7)   7)   7)   7)   7)   7)   7)   7)   7)   7)   7)   7)   7)   7)   7)   7)   7)   7)   7)   7)   7)   7)   7)   7)   7)   7)   7)   7)   7)   7)   7)   7)   7)   7)   7)   7)   7)   7)   7)   7)   7)   7)   7)   7)   7)   7)   7)   7)   7)   7)   7)   7)   7)   7)   7)   7)   7)   7)   7)   7)   7)   7)   7)   7)   7)   7)   7)   7)   7)   7)                                                                                                    | 所蔵年受入継続                                                      |
| 就情報                田県立大学 OPACで所蔵を確認する             の             ゴ国医学検査: 日本提序者主検査技術の法プトロe Japanese journal of medical technology             所蔵巻号             「原求中国・対応に対応して、             所成             『原子書の             『「「「「「」」」」             「「「」」」                                                                                                    | 所藏年受入继続                                                      |
| 私情報   新工具立大学 OPACで所蔵を確認する   1]医学検査:日本版示機主検査技好の法,7The Japanese journal of medical technology   所蔵参号   方成巻号   「成次日本の一方の「「「「「」」」」」」」」」」」」   7. 「「「」」」」」   7. 「「」」」   7. 「「」」」   7. 「「」」」   7. 「「」」   7. 「「」」   7. 「」」   7. 「」」   7. 「」」   7. 「」」   7. 「」」   7. 「」」   7. 「」」   7. 「」」   7. 「」   7. 「」   7. 「」   7. 「」   7. 「」   7. 「」   7. 「」   7. 「」   7. 「」   7. 「」   7. 「」   7. 「」   7. 「」   7. 「」   7. 「」   7. 「」   7. 「」   7. 「」   7. 「」   7. 「」   7. 「」   7. 「」   7. 「」   7. 「」   7. 「」   7. 「」   7. 「」   7. 「」   7. 「」   7. 「」   7. 「」   7. 「」   7. 「」   7. 「」   7. 「」   7. 「」   7. 「」   7. 「」   7. 「」   7. 「」   7. 「」   7. 「」   7. 「」   7. 「」   7. 「」   7. 「」   7. 「」   7. 「」   7. 「」   7. 「」   7. 「」   7. 「」   7. 「」   7. 「」   7. 「」   7. 「」   7. 「」   7. 「」   7. 「」   7. 「」   7. 「」   7. 「」   7. 「」   7. 「」   7. 「」   7. 「」   7. 「」   7. 「」   7. 「」   7. 「」   7. 「」   7. 「」   7. 「」   7. 「」   7. 「」   7. 「」   7. 「」   7. 「」   7. 「」   7. 「」   7. 「」   7. 「」   7. 「」   7. 「」   7. 「」   7. 「」   7. 「」   7. 「」   7. 「」   7. 「」   7. 「」   7. 「」   7. 「」   7. 「」   7. 「」   7. 「」   7. 「」   7. 「」   7. 「」   7. 「」   7. 「」   7. 「」   7. 「」   7. 「」   7. 「」   7. 「」   7. 「」   7. 「」   7.                                                                                                    | 所歲年受入難続                                                      |
|                                                                                                    | 所藏年受入鞋続                                                      |
| 就情報                                                                                                    | 所裁年受入继续                                                      |
| 就情報       State 1     State 1     State | 所藏年受入雜続                                                      |
| 歳情報<br>高王県立大学 OPACで所蔵を確認する (*)<br>(1)医学検査:日本版片後査技研会法/The Japanese journal of medical technology<br>所蔵参号 藤水記号 所在 所蔵年 受入継続<br>40,41(1-11),42-44,48(4-12),49-65 保存書庫/雑誌1991-2016<br>(2)医学検査 所蔵巻号 藤水記号 所在 一方家にも、オンライン<br>3)医学検査 所蔵巻号 藤水記号 所在 所蔵年受入継続<br>Available from 1995 volume: 64 issue: 1 は12018 volume: 67 issue: 5 オンライン<br>(3)医学検査 「前蔵巻号 藤水記号 所在 所蔵年受入継続<br>Available from 1995 volume: 44 issue: 1 オンライン<br>(2)Nii Books (他大学の資料を探す) で所蔵を確認する (*)<br><sup>2</sup> 医学検査:日本臨床衛生検査技師会誌 = The Japanese journal of medical technology (96館で)                                                                                                    | 所蔵年受入継続                                                      |
|                                                                                                    | <sup>所蔵年愛入戦続</sup><br><sup>所蔵)</sup><br>FJ及び蔵書がなか            |
| <u>総情報<br/>高王県立大学 OPAC</u> で所蔵を確認する (*)<br>1]医学培査:日本旗床程は食苗好時会誌/The Japanese journal of medical technology<br>所蔵 学 所蔵 学 藤永記号 所在 所蔵年 受入継続<br>40,41(1-11),42-44,48(4-12),49-65 保存書用/確認1991-2016<br>2]医学培査<br>所蔵 学 藤永記号 所在 所蔵年受入継続<br>Available from 2014 volume: 63 issue: 1 until 2018 volume: 67 issue: 5 オンライン<br>3]医学培査<br>所蔵 学 藤永記号 所在 所蔵年受入継続<br>Available from 1995 volume: 44 issue: 1 オンライン<br>21Nii Books (他大学の資料を探す) で所蔵を確認する (*)<br>** 医学検査:日本臨床偽主検査技術会誌 = The Japanese journal of medical technology (96館で<br>国方図会開館、オンラインで所蔵を確認する (*)                                                                                                    | <sup>所蔵年愛入職続</sup><br>「 <sup>所蔵)</sup><br>EJ及び蔵書がなか          |
|                                                                                                    | <sup>所蔵+受入職続</sup><br><sup>所蔵)</sup><br>EJ及び蔵書がなか<br>文献複写申込へ |
| 武術報   正見立大学 OPACで所蔵を確認する   1]医学時音:日本臨床宿生検査状務会話/The Japanese journal of medical technology   所蔵 夢月 藤永記号 所在   所成 学月   万蔵 夢月   一所蔵 夢月   前成 部月   一時蔵 夢月   前成 部月   一時蔵 夢月   前成 部月   前成 部月   前成 部月   前成 部月   前成 部月   前成 部月   前成 部月   前成 部月   前成 部月   前成 部月   前成 部月   前成 部月   前成 部月   前成 部月   前成 部月   前成 部月   前成 部月   前成 部月   前成 部月   前次 記号   前成 部月   前成 部月   前成 部月   前次 記号   前次 記書   前の 新史記号   前在   「読の母い、日本、小女、小女、小女、小女、小女、小女、小女、小女、小女、小女、小女、小女、小女、                                                                                                    | <sup>所蔵年愛入戦続</sup><br><sup>所蔵)</sup><br>EJ及び蔵書がなか<br>文献複写申込へ |

★この例では、契約誌、
無料誌ともに閲覧でき
る PDF があり、さらに蔵
書もあるので、すぐに文
献を入手できる。

★利用できる資料がな かった場合、この画面 から文献取り寄せが可 能(私費利用時のみ)。 公費利用については後 述する。

た場合、 (私費) アドバンス検索:フルテキストを探す、レファレンスへのリンク。

| 基本情報 アドバンス検索                                                                                   |          |
|------------------------------------------------------------------------------------------------|----------|
| フルテキストを探す                                                                                      |          |
| Google Scholarで検索する ②<br>Article Title 〜<br>検索語: 試験統法によるpH測定における非イオン性界面活性剤の影響                  | 0        |
| IRDBで検索する         ①                協文タイトル ∨               協範における非イオン性界面活性剤の影響                  | 1<br>  1 |
| OAIsterで検索する         ②           論文タイトル ∨            検索語:         試験紙法によるpH測定における非イオン性界型活性剤の影響 |          |
| Research Gate で検索する ②<br>論文タイトル ~<br>検索語: 試験紙法によるpH測定における非イオン性界面活性剤の影響                         |          |
| リファレンス                                                                                         |          |
| EndNoteにエクスポート ②<br>EndNote オンラインに書誌事項をエクスポートする ②                                              |          |

★基本情報で見つから なかったときに、その他 の検索エンジン、機関リ ポジトリポータル等への リンクを探す項目。

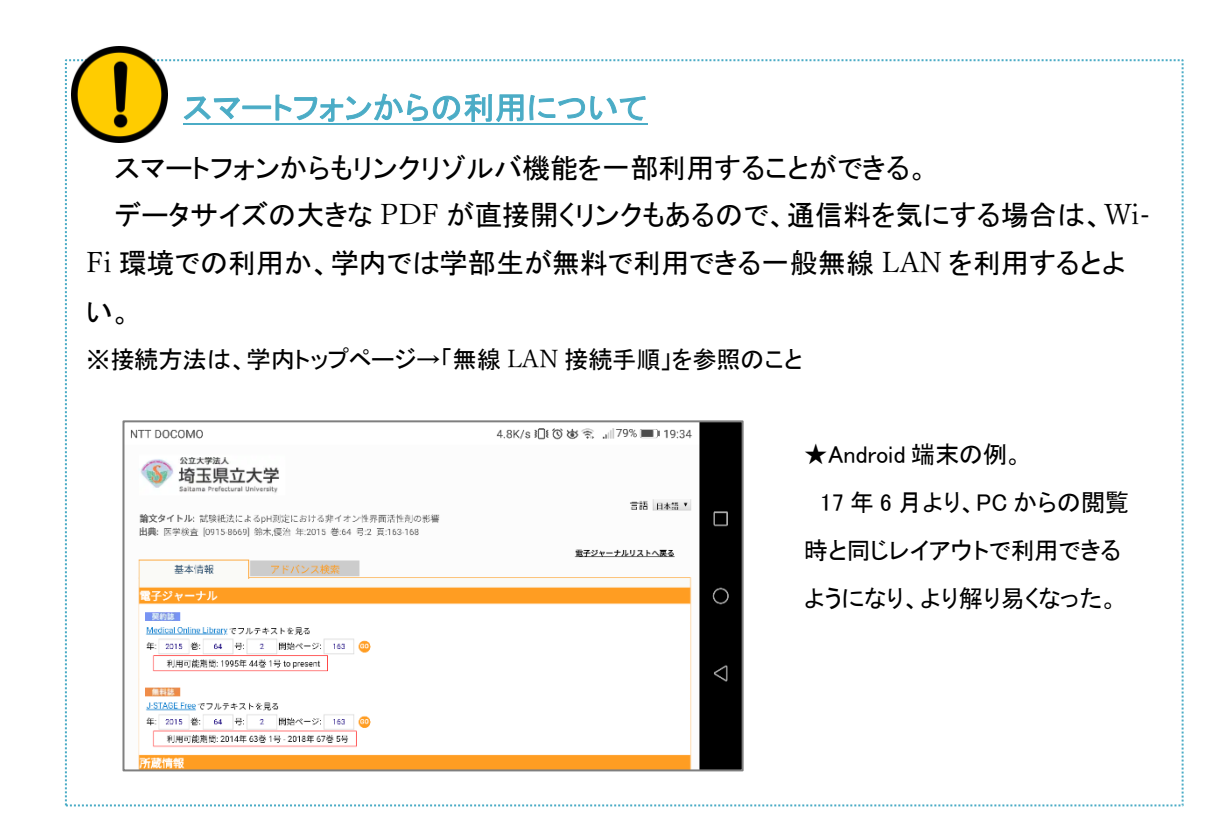

### 4 ILL を利用する前に

#### 【ILL 利用前の確認】

複写物、または現物を取り寄せる前の注意事項。

- ✓ 延滞している図書があると申込不可。
- ✓ 未受取文献がある場合は申込不可。
- ✓ 受付後のキャンセルや利用予算の変更はできない。
- ✓ 必ず「情報センター内で入手できない文献」であることを調べてから申込む。
- ✓ 文献複写申込は一度につき10件まで(件数が多いと時間がかかる)。
- ✓ 現物貸借申込は一度につき3冊まで(確実に無料機関を使いたい場合は、書類申込)。

#### 【私費か、公費か?】

私費の文献複写申込は、オンライン、書類のどちらも可能。

卒業研究で使うなど、先生の公費を利用する場合は書類のみの申込になり、所定の用紙に担当の先生のサインと押印が必要。

申込用紙は情報センターカウンター横の BOX で配布している。

#### 【文献複写か、現物貸借か?】

掲載誌が雑誌の場合は文献複写の申込になるが、図書の場合は著作権の関係で複写できる 範囲が異なるので、複写不可で現物貸借の申込になるケースが多い。現物貸借は高い料金がか かるが、県内公共図書館に蔵書があれば、料金不要の県協力車(書類申込のみ)を利用すること ができる。判断に迷った場合はカウンターに相談しよう。

どちらの場合も複写はひとり1部まで、調査研究目的に限る。

| 申込早見表(学部生) <sup>※1</sup> |      |         |      |      |                              |           |  |  |  |  |
|--------------------------|------|---------|------|------|------------------------------|-----------|--|--|--|--|
| 種別                       | 利用予算 | オンライン申込 | 書類申込 | 先生の印 | 料金の目安                        | 到着の目安     |  |  |  |  |
| 女共治室                     | ≠/ 弗 | 0       |      |      | 1 枚 35~60 円前後×枚数             | 1.1日月10 日 |  |  |  |  |
|                          | 松其   | 0       | 0    | -    | +送料(モノクロの場合)                 | 1週間~10日   |  |  |  |  |
| 1度に フさ 10件まで             | 公費   | ×       | 0    | 要    | -                            | 1週間~10日   |  |  |  |  |
|                          | €/弗  | 0       |      |      | 1000 円~2000 円超 <sup>※2</sup> | 1週間~10日   |  |  |  |  |
| 現物貸借                     | 松其   | 0       | 0    | -    | (書留の往復送料分実費)                 |           |  |  |  |  |
| 1度につき3冊まで                | 公費   | ×       | 0    | 要    | -                            | 1週間~10日   |  |  |  |  |
|                          | 県協力車 | ×       | 0    | -    | 0円                           | 1週間~数か月   |  |  |  |  |

※1 教職員は公費利用時もオンライン申込可能。

※2 一番早く届く機関に優先して依頼する為、私費申込でも県協力車が利用できれば0円になるケースもある。ただし、県協力車は週1回の巡回車のカレンダーに依存するため、必ず利用できるとは限らない。確実に県協力車を利用したい場合は書類申込すること。

#### 5 ILL:文献複写を申し込む

1論文につき1件の申込をすること。

私費でかかる費用は、受付機関によるが、おおよそ 1枚単価(モノクロで約35~60円前後)× 枚数+送料になる。カラー図版であれば倍程度の料金になる(参考:県大はモノクロ単価50円、カ ラー単価100円)。※申込時に「モノクロのみ」などの希望も出せる。

申込件数が多いほど取り寄せに時間がかかるので、余裕をもって申込むこと。

#### 【私費:オンライン申込/リンクリゾルバ経由】

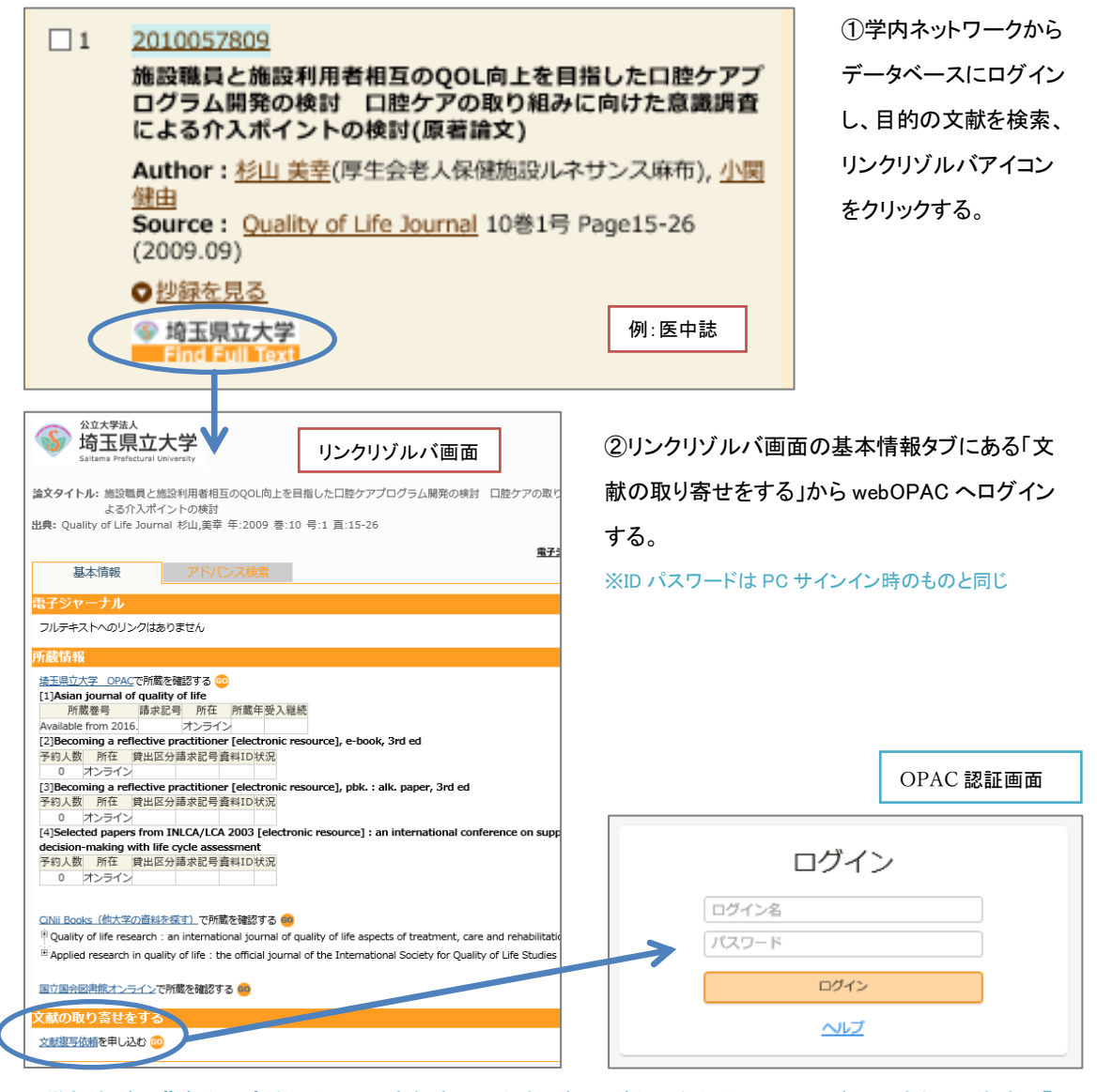

※学部生が公費を利用するためには、書類申込と先生の押印が必要なため、ここでは申込できない。後述の【公 費:書類申込】の項(10p)を参照すること。

8

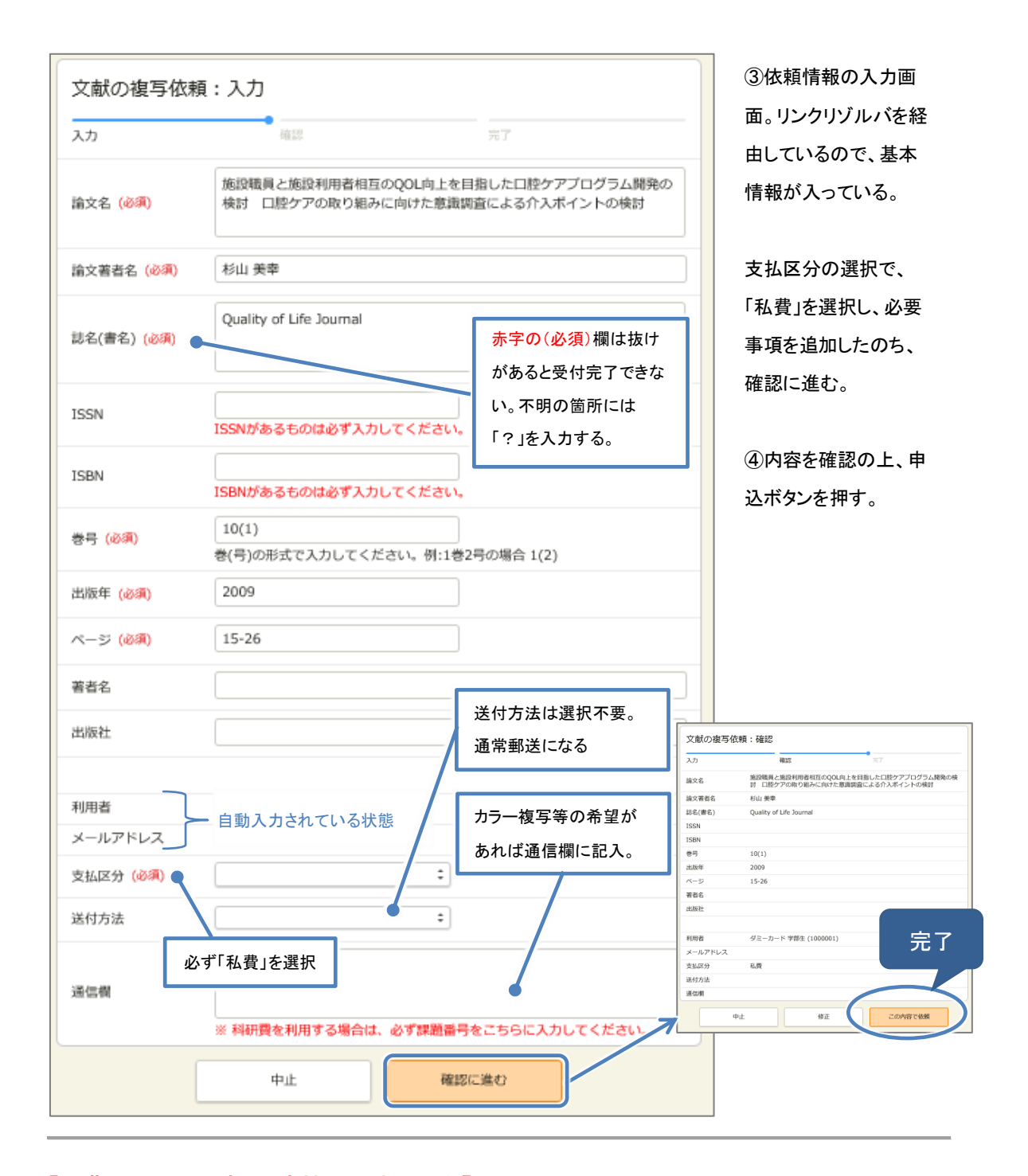

## 【私費:オンライン申込/直接入力する場合】

webOPAC に直接ログインして、マイライブラリ→新規申し込み→複写の依頼から申込む。ログイン後の手順はリンクリゾルバ経由と同じ。

#### 【私費:文献の受け取り】

文献到着後、情報センターからメールで連絡が入る。メールに記載されている金額ちょうどの現金を 持参して速やかに来館すること。過不足があった場合、文献の引き取りはできない。代金を支払い、 領収書と文献を確認し、引取れば完了。

#### 【公費:書類申込】

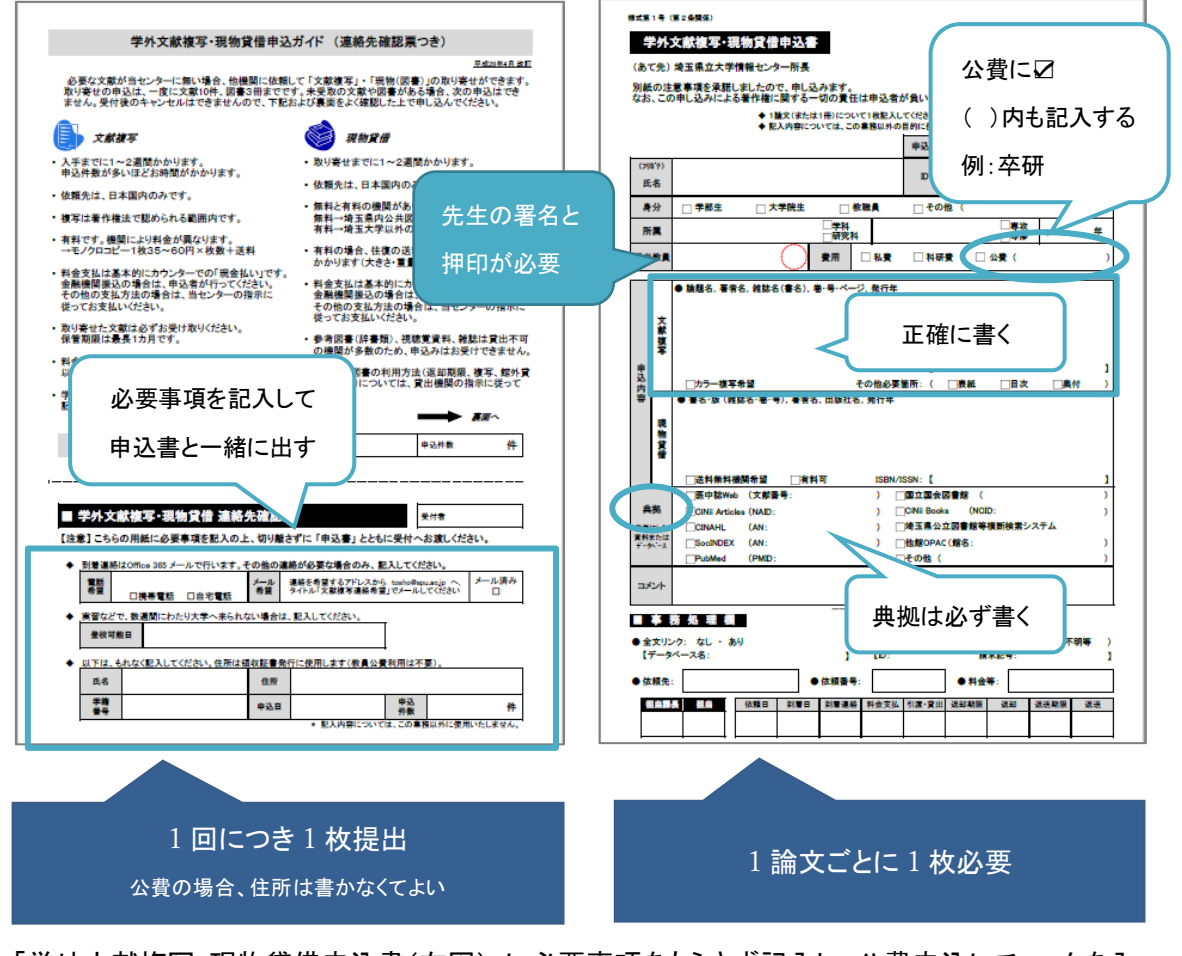

「学外文献複写・現物貸借申込書(右図)」に必要事項をもらさず記入し、公費申込にチェックを入 れる。先生の署名と押印をもらい、「連絡先確認票」(左図の下部分。切り離さない)と一緒にカウ ンターに提出する。確認票は連絡時に必要になるものなので、文献をまとめて申込む場合、1回 の申込につき、1枚でよい。

## 【公費:文献の受取】

文献到着後、情報センターからメールで連絡が入る。カウンターで届いた文献を確認し、「文献 依頼清算内訳」と一緒に受取る。「複写依頼清算内訳」を、担当の先生に渡して完了。

#### 【私費:書類申込】

「学外文献複写・現物貸借申込書」に「連絡先確認票」を添えてカウンターに申し込む。先生の署 名と押印は不要。領収書の発行が必要になるので、現住所を必ず記入する。

引取り手順は【私費:オンライン申込】と同じ。【私費:文献の受取】の項(9p)を参照すること。

#### 6 ILL:現物貸借を申し込む

現物貸借の申込は、私費に限りオンライン申込も可能。公費利用と無料機関のみ希望の場合は、書類申込になる。1冊につき、1件の申込をすること。貸出期間の延長はできない。

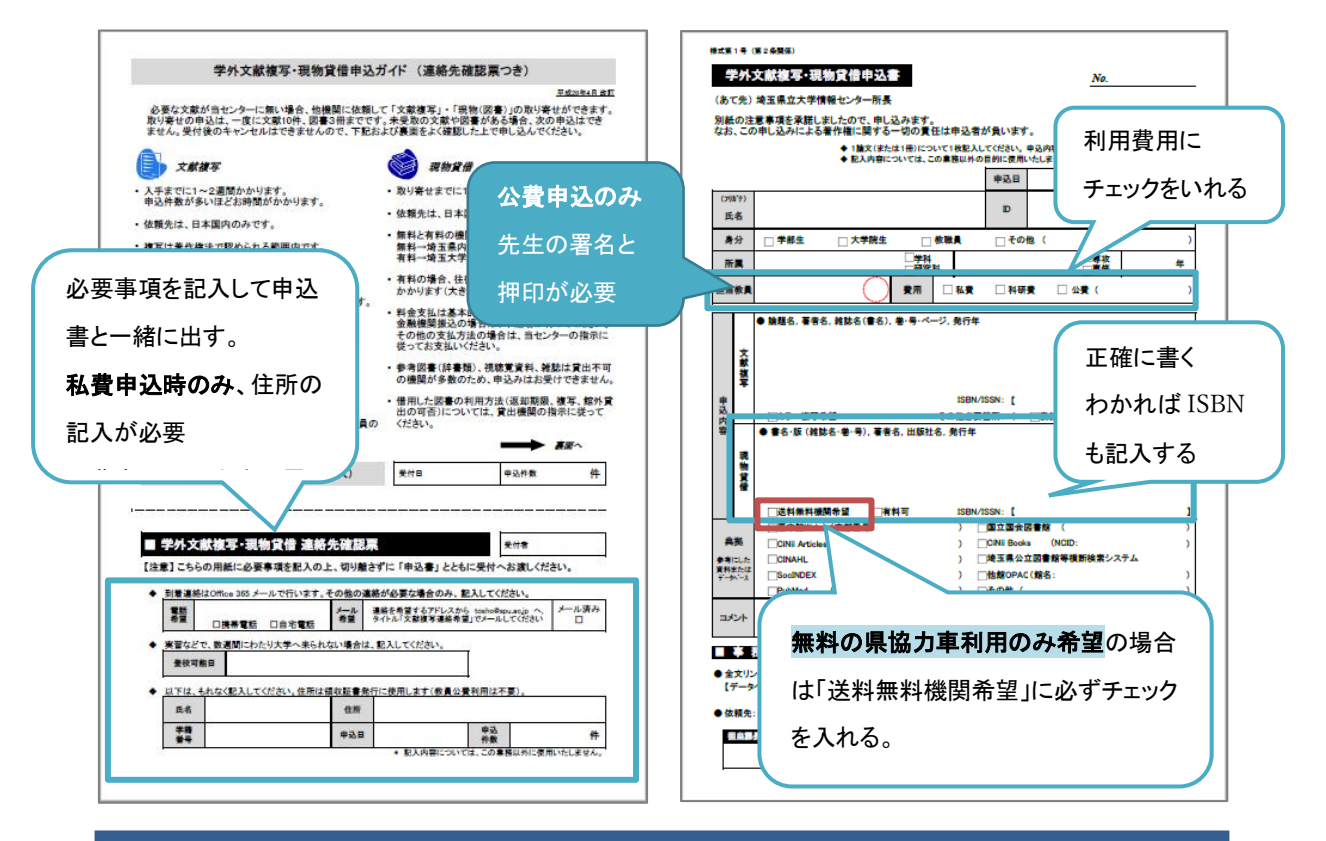

確認票は1回の申込につき1枚、現物貸借申込書は1件(1冊)につき1枚提出する。 続きものであっても、1冊につき1枚必要。

#### 【現物貸借受取】

現物が届くと、メールで連絡が入る。貸出可能期間は資料を所蔵している機関により違う。到着 メールに貸出期間、料金についてのお知らせが記載されている。

公費利用、県協力車利用の場合は資料のみの受取になる。

私費の場合はメールに記載されている金額ちょうどの現金を持参して速やかに来館すること。 過不足があった場合、資料の貸出はできない。

# 【館内利用のみの資料について】

貴重な資料は、所蔵館によっては「館内利用は可能だが、館外貸出不可」の場合がある。館内 利用のみの資料は、情報センター内で閲覧、複写する。取り扱いには十分注意すること。

#### 7 ILL:利用のコツ

ILL は**申込受付後のキャンセルは出来ない**。申込時は十分注意すること。

【間違いを防ぐために】

文献番号を明記する(文献複写)

典拠を正確に記入する。医中誌であれば医中誌番号、PubMed であれば PMID を記入する と、間違いがない。

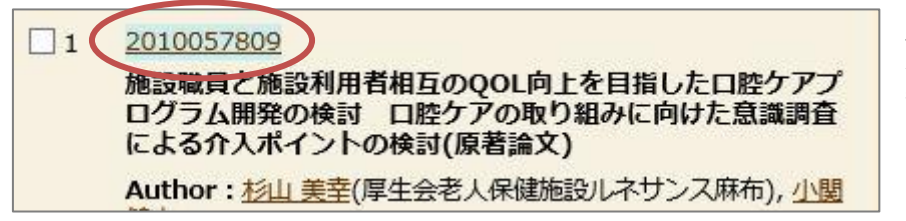

例:医中誌 タイトル上の数字が文献 番号となる。

#### <u>ISBN を明記する(現物貸借)</u>

わかる場合は必ず記入する。ISBN は世界共通で図書(書籍)を特定するための図書固有の番号なので、明記しておけば、版違いが届いたということも防げる。ただし、古い資料の場合は ISBN がついていない。その場合は、発行年度など、わかる限りの情報を正確に記入すること。

【県協力車を利用する時の注意点(現物の無料取り寄せ)】

埼玉県内図書館横断検索:https://www.lib.pref.saitama.jp/calil/ カーリルローカル(埼玉県版):https://calil.jp/local/saitama

県内公共図書館で貸出可の図書であれば無料で取り寄せできるが、急ぎの資料には向いてい ない(週に一度の巡回車を利用して資料が届くため、カレンダーが連休を挟むなどの条件によっ ては非常に時間がかかる)。

通常の現物貸借は1週間程度で届くが、往復実費分の高い送料がかかるため、必要に応じて 使い分けよう。

・
 所蔵図書館が近いので、資料を直接見に行きたい…
 他大学図書館への訪問は紹介状が必要となるので、訪問希望日時の1週間以上前にカウン
 ターに問い合わせる(先方の機関に直接問い合わせないこと)。
 埼玉県の県立図書館、県内公共図書館は特に紹介状等は必要ないので、直接行くことが可能。

#### 8 複写可能な範囲(著作権について)

文献複写において、著作権に抵触するため複写ができないケースがある。論文の掲載が雑誌で あれば、最新号以外で問題になることはまずないが、図書の場合は先方に断られるケースが非 常に多い。申込の際は注意すること。

複写したいものが著作権の範囲内か判断がつかない場合は、カウンターに相談する。

【雑誌】

- 「最新号は一つの記事につき記事の半分まで」。全文が読めないため、申込不可。
- 次の号が発行されたら、論文の全体を複写可能。
- 季刊誌、年刊誌等は、発行から3か月を目安として論文の全体を複写可能。

【図書】

- 同一著作者の本は著作物の本文の半分まで複写可能。
- 複数著作者による共著は、各著作部分の半分まで複写可能だが、全文が読めないケースであることが多い。その場合は現物貸借で別途申込になる。
- 発行年度にかかわらず、著作権保護期間内<sup>※1</sup>の著作物は内容の全体を複写すること はできない。保護期間が過ぎていれば、全文複写可能。

<sup>※1</sup> 著作者の死後 70 年まで

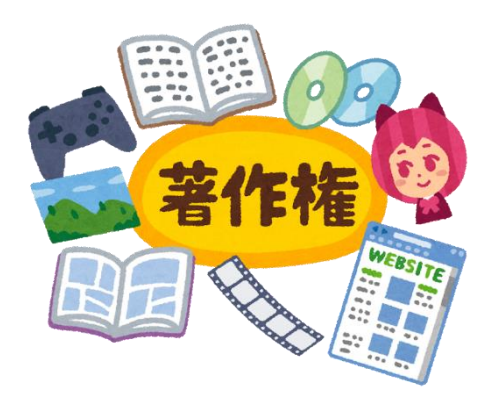

ご質問などございましたら、お気軽に情報センターカウンターまで!

埼玉県立大学情報センター 〒343-8540 埼玉県越谷市三野宮 820 番地 情報センターHP: https://www.spu.ac.jp/library/ +++memo+++

+++memo+++

+++memo+++